## Réinitialisation du mot de passe Educonnect (Accès à MonBureauNumérique)

## Vous allez recevoir un email Cliquez sur le lien qui vous est donné

De: Envoyé: À: Objet: Administrateur ÉduConnect <noreply-educonnect@tpsreel.phm.education.gouv.fr> mercredi 3 avril 2024 20:44

[ÉduConnect] Rappel de votre compte ÉduConnect

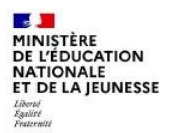

#### ÉduConnect

Un compte unique pour les s numériques des écoles et de

Rappel de votre compte Éduconnect

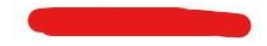

L'établissement LPO BLAISE PASCAL COLMAR vous rappelle que votre compte Éduconnect est toujours actif.

Ce compte unique est personnel. Il simplifie vos accès aux services numériques des écoles et des établissements scolaires et vos démarches en ligne liées à la scolarité de l'ensemble des élèves sous votre responsabilité.

Vous le conserverez même en cas de changement d'établissement ou d'académie.

Pour l'établissement, il vous permet d'accéder aux services concernant :

Orden tant que représentant légal)
Pour accéder à vos services, allez à l'adresse internet suivante :
 <u>https://teleservices.education.gouv.fr</u>
Si vous avez des élèves dans d'autres écoles ou établissements, vou privez vous connecter et le courser à ce compte.
Les identifiant et mot de passe de connexion de votre compte ÉduConnect sont rappelés ci-dessous :
 Identifiant

Si vous utilisez FranceConnect, ce sont les identifiants et mot de passe de votre compte habituel (impots.gouv.fr, l'Assurance Maladie, l'Identité Numérique La Poste, MobileConnect et moi, msa.fr).

Si vous avez oublié votre mot de passe, vous pouvez le réinitialiser sur la page de connexion ÉduConnect avec le lien "Mot de passe oublié" ou vous pouvez utiliser FranceConnect.

#### Sélectionnez le profil « Responsable d'élève »

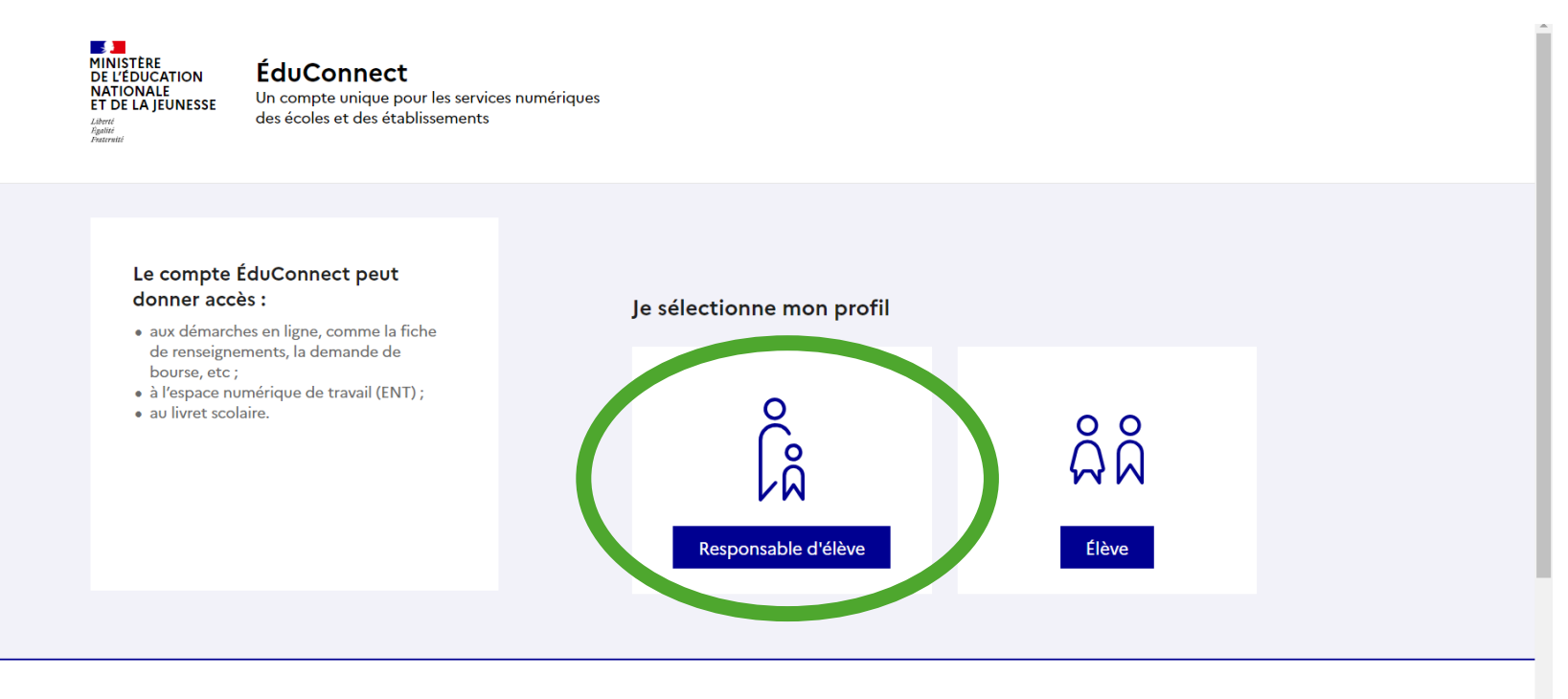

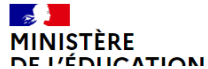

Un compte unique pour les services numériques des écoles et des établissements

#### Saisissez votre identifiant (rappelé dans le mail)

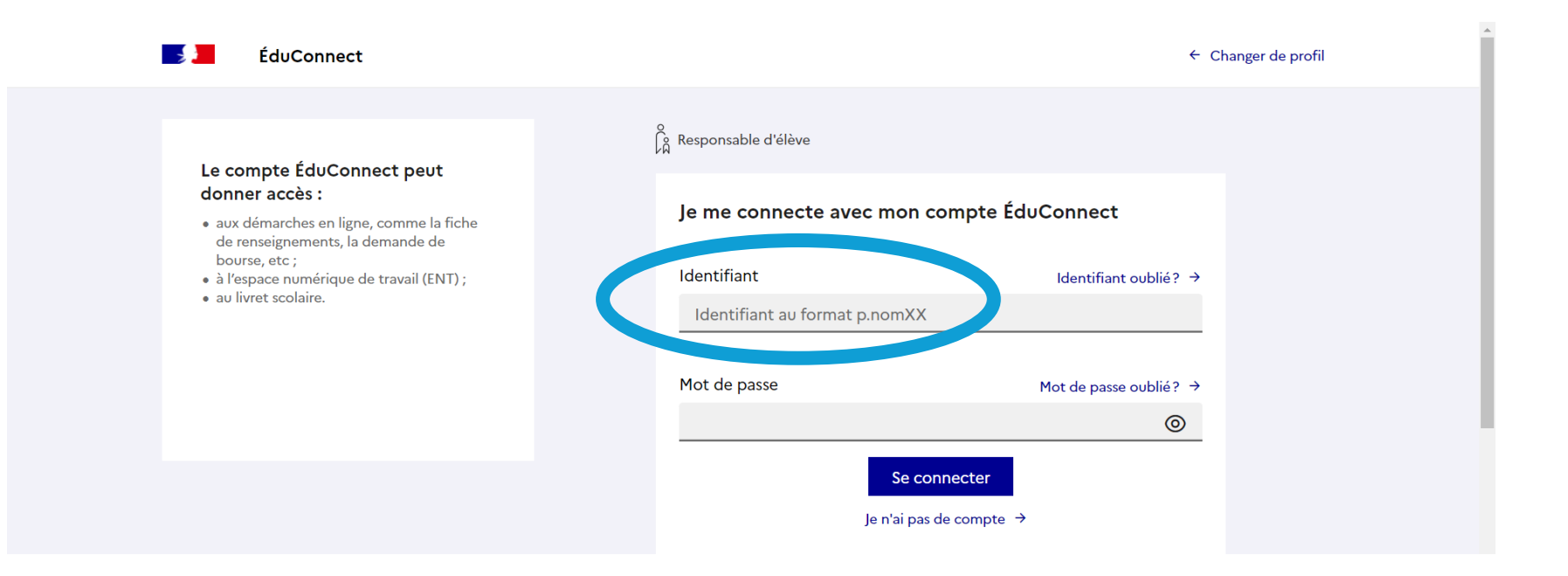

#### Cliquez sur « Mot de passe oublié »

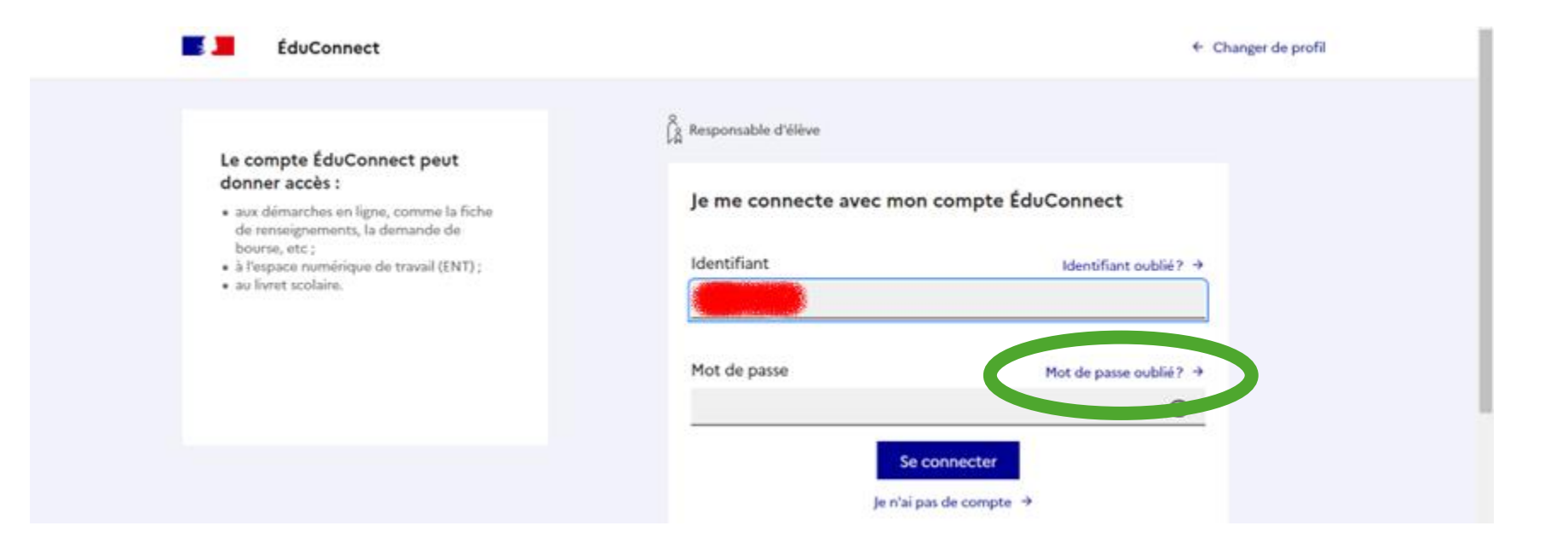

#### Saisissez votre identifiant (rappelé dans le mail)

| 🗾 📒 ÉduConnec | t                                                      |                                               |  |
|---------------|--------------------------------------------------------|-----------------------------------------------|--|
|               | ို့ Responsable d'élève                                |                                               |  |
|               | Mot de passe oublié                                    |                                               |  |
|               | Je change mon mot de passe                             |                                               |  |
|               | Indiquez votre identifiant ÉduConnect. Il est indisper | nsable pour changer votre mot de passe.       |  |
| C             | dentifiant au format p.nomXX                           | Identifiant oublié? →                         |  |
|               | Par SMS<br>Avec le nº de téléphone de mon compte       | Par mail<br>Avec l'adresse mail de mon compte |  |
|               |                                                        | ou                                            |  |

#### Cliquez sur « Par mail »

| E J | luConnect                                                                                    |
|-----|----------------------------------------------------------------------------------------------|
|     | 0 Responsable d'élève                                                                        |
|     | Mot de passe oublié                                                                          |
|     | Je change mon mot de passe                                                                   |
|     | Indiquez votre identifiant ÉduConnect. Il est indispensable pour changer votre mot de passe. |
|     | Identifiant Identifiant oublié? →                                                            |
|     | Par SMS<br>Avec le nº de teléphone de mon compte                                             |
|     | ou                                                                                           |

#### Saisissez votre adresse mail de contact

| 📑 📕 ÉduConne | ct                                                  |
|--------------|-----------------------------------------------------|
|              | Responsable d'élève                                 |
|              | Mot de passe oublié                                 |
|              | Je change mon mot de passe par mail                 |
|              | Indiquez l'adresse mail de votre compte ÉduConnect. |
|              | Adresse mail                                        |
|              |                                                     |
|              | Précédent Suivant                                   |

#### Saisissez votre adresse mail de contact

| 📑 📕 ÉduConnec | t                                                   |
|---------------|-----------------------------------------------------|
|               | ို့ Responsable d'élève                             |
|               | Mot de passe oublié                                 |
|               | Je change mon mot de passe par mail                 |
|               | Indiquez l'adresse mail de votre compte ÉduConnect. |
|               | Adresse mail                                        |
|               |                                                     |
|               | Précédent Suivant                                   |

### Ouvrez le nouvel email qui a été envoyé

| Mot de passe oublié                                                                                 |
|----------------------------------------------------------------------------------------------------|
| Un mail a été envoyé                                                                                |
| Nous venons de vous envoyer les instructions pour changer votre mot de passe à                      |
| Pensez à vérifier vos spams s'il n'arrive pas d'ici 5 minutes.                                      |
| Cliquez sur le lien affiché dans le mail et suivez les indications pour changer votre mot de passe. |
| Je n'ai pas recu le mail                                                                            |
| Renvoyer le mail 🔶                                                                                  |
| Précédent Retour à la connexion                                                                     |

#### Dans le mail, cliquez sur « Changer votre mot de passe »

Administrateur ÉduConnect <noreply-educonnect@tpsreel.phm.education.gouv.fr> mercredi 3 avril 2024 20:54 [ÉduConnect] Demande de changement de votre mot de passe ÉduConnect

MINISTÈRE DE L'ÉDUCATION NATIONALE ET DE LA JEUNESSE Liberté France

De:

Envoyé: À:

Objet:

#### ÉduConnect

Un compte unique pour les s numériques des écoles et de

Demande de changement de votre mot de passe ÉduConnect

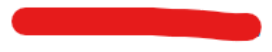

Nous avons reçu une demande de changement de mot de passe pour votre compte ÉduConnect avec l'identifiant

Si vous êtes à l'origine de cette demande, cliquez sur le lien ci-dessous pour réinitialiser votre mot de passe, connectez-vous avec votre identifiant ÉduConnect et choisissez un nouveau de mot de passe :

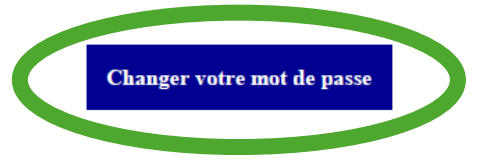

Si vous ne souhaitez pas réinitialiser votre mot de passe, ignorez ce mail.

Si vous n'arrivez pas à accéder à la page, vous pouvez aussi copier-coller l'adresse internet ci-dessous dans votre navigateur :

service/oubliMdp/changementMdp?code

#### Choisissez un nouveau mot de passe

Pour des raisons de sécurité, il ne faut pas réutiliser l'ancien mot de passe

| 🗾 ÉduConnect |                                                                                                    |
|--------------|----------------------------------------------------------------------------------------------------|
|              | g Responsable d'élève                                                                                |
| c            | Changement du mot de passe                                                                           |
|              | Je choisis mon nouveau mot de passe                                                                  |
|              | L'utilisation de l'ancien mot de passe n'est pas possible, veuillez créer un mot de passe différent. |
|              | Aide à la création de mot de passe sécurisé 🛛 🖸                                                      |
|              | <u> </u>                                                                                             |
|              | Confirmation du nouveau mot de passe                                                                 |
|              | <u></u>                                                                                              |
|              | Précédent Suivant                                                                                    |
|              |                                                                                                    |

**\_** 

#### Confirmez le mot de passe

| Changement du mot d                                                                                                    | e passe                                                                                                    |
|----------------------------------------------------------------------------------------------------|----------------------------------------------------------------------------------------------------|
| Je choisis mon nouveau r                                                                                                    | not de passe                                                                                                    |
| L'utilisation de l'ancien mot de pass                                                                                                 | se n'est pas possible, veuillez créer un mot de passe différent.                                                                                                    |
| Nouveau mot de passe                                                                                                    | Aide à la création de mot de passe sécurisé                                                                                                    |
|                                                                                                    |                                                                                                    |
| ******                                                                                                    | <b>(</b>                                                                                                    |
| Fort                                                                                                    | 0                                                                                                    |
| <ul> <li>Fort</li> <li>② Doit contenir 1 majuscule</li> <li>③ Doit contenir 1 minuscule</li> <li>③ Doit contenir 1 chiffre</li> </ul> | <ul> <li>⊘</li> <li>⊘ Doit contenir 1 caractère spécial parmi ! ? @ # \$ () { } [ ].</li> <li>&amp; = + - % °* &lt;&gt; £ µ / . : ;</li> <li>⊘ Doit contenir 8 caractères minimum</li> </ul> |
| ••••••••••••••••••••••••••••••••••••••                                                                                                | <ul> <li>⊘ Doit contenir 1 caractère spécial parmi ! ? @ # \$ (){}[].</li> <li>&amp; = + - % °* &lt;&gt; £ µ / . : ;</li> <li>⊘ Doit contenir 8 caractères minimum</li> </ul>                |

## La procédure est terminée. Cliquez sur « Retour à la connexion »

| Equiconnect                 |                                                                                |
|-----------------------------|--------------------------------------------------------------------------------|
| ို Res                      | ponsable d'élève                                                               |
| Cha                         | ngement du mot de passe                                                        |
|                             | Votre mot de passe a été changé avec succès                                    |
|                             | Vous pouvez vous connecter avec votre nouveau mot de passe ÉduConnect.         |
|                             | Retour à la connexion                                                          |
|                             |                                                                                |
| MINISTÈRE<br>DE L'ÉDUCATION | Un compte unique pour les services numériques des écoles et des établissements |

# Vous pouvez vous connecter à votre compte avec votre nouveau mot de passe

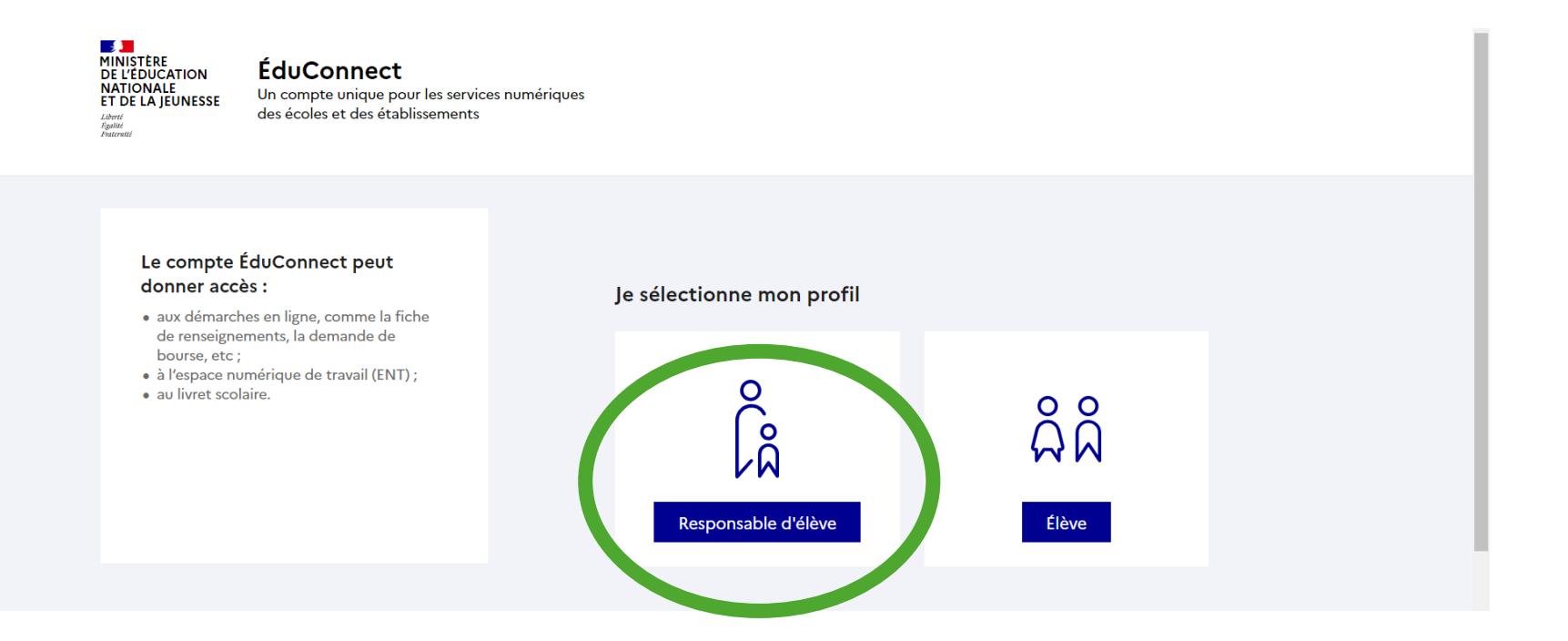